## **Region Meeting Registration Instructions**

- 1. Log into the system using your username and password you used to affiliate students (this is usually your chapter ID # and then a password you selected). Click your region registration link below and log in.
- Region I https://www.registermychapter.com/fccla/sd-d1/Main.asp
- Region II <u>https://www.registermychapter.com/fccla/sd-d2/Main.asp</u> Region III - <u>https://www.registermychapter.com/fccla/sd-d3/Main.asp</u>

 Region IV - <a href="https://www.registermychapter.com/fccla/sd-d4/Main.asp">https://www.registermychapter.com/fccla/sd-d4/Main.asp</a>

 Region V - <a href="https://www.registermychapter.com/fccla/sd-d5/Main.asp">https://www.registermychapter.com/fccla/sd-d5/Main.asp</a>

 Region VI - <a href="https://www.registermychapter.com/fccla/sd-d6/Main.asp">https://www.registermychapter.com/fccla/sd-d5/Main.asp</a>

- 2. Advisers will need to agree to terms in the beginning and also verify the chapter information in order to "open" the new year for your chapter. If you skip this step, you will not be able to see anything on your registration form for this year.
- 3. Enter STAR Event competitors, Knowledge Bowl participants, and any other attendees YOUR SPECIFIC REGION is registering through DLG (this varies per region). Most regions are just entering those competing to avoid the \$1.60 DLG fee on any additional names entered into the system.

Click on the "Add Student" tab to add students – as shown with the purple arrow below. You will choose – Student Competing, Adviser, etc). If you are missing a student in your list, please let me know as I will need to update the transfer members affiliated after I set DLG up. The \$1.60 DLG Charge will be added only to any student/adult entered into the DLG registration system. You will just continue on to add STAR Event and Knowledge Bowl competitors, etc. Most regions are using a separate registration form to collect meal numbers, etc. Please contact your region president's adviser.

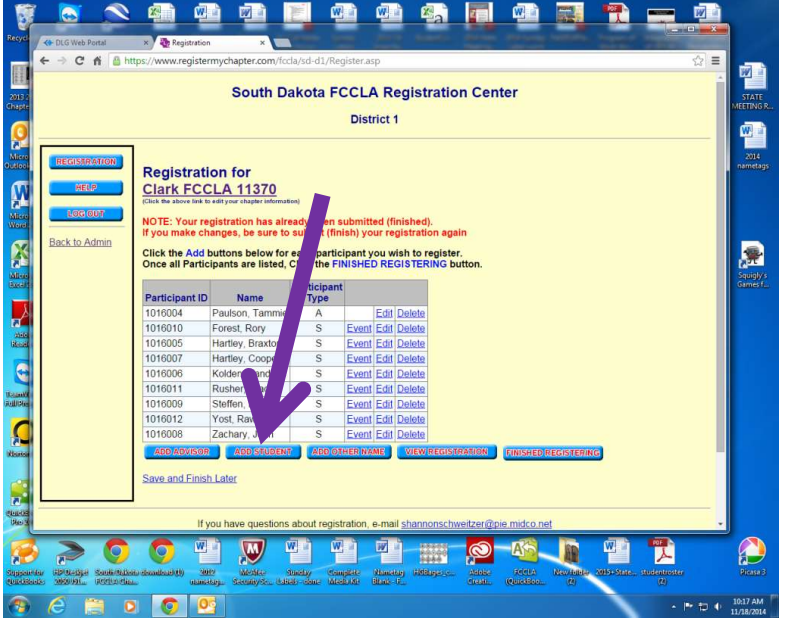

4. Select students by clicking on the "Search" tab – shown below with the purple arrow. This will bring up all affiliated members that are eligible to compete and the new category Level they will compete in.

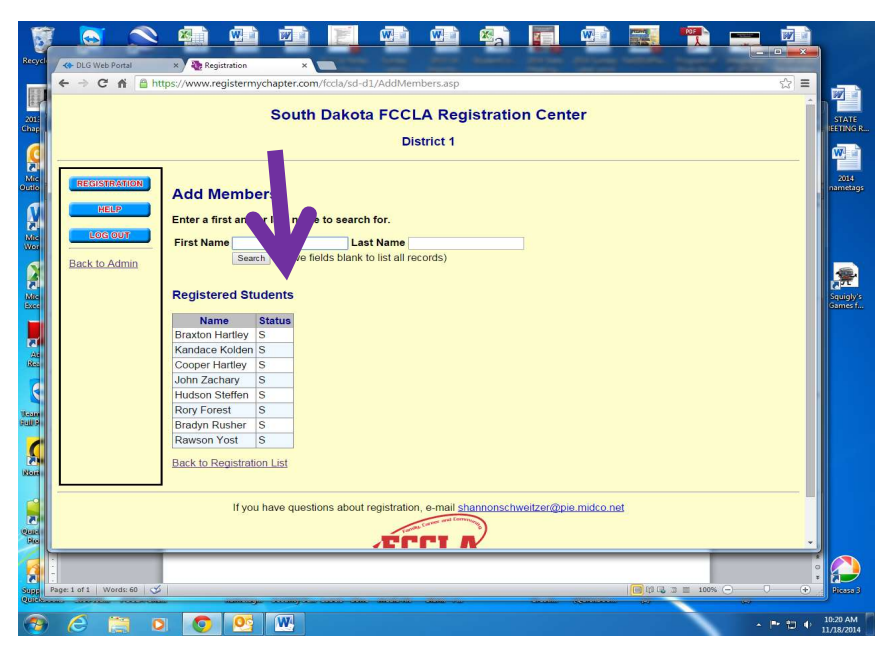

5. Then select "Student Competing". Also, identify the level they are competing at "Level 1 – Through 8<sup>th</sup> Grade", "Level 2 – Grades 9-10", "Level 3 – Grades 11-12" or "Level 0 – Any Level for team competing that fall into two different levels for STAR Events. Knowledge Bowl categories/levels remain the same – Junior Level (I) - Up through 9<sup>th</sup> grade, and Senior Level (II) – Grades 10-12. See purple arrows below. Finally hit "submit at the bottom of the page once you have selected/entered all of your students.

|              |                              | 🗷 🗎 🗷                                              |                                                   | E                             |                   | <b>W</b>                                               | Z                        | w.                                  |                                      | POF                 |                            | 1                      |
|--------------|------------------------------|----------------------------------------------------|---------------------------------------------------|-------------------------------|-------------------|--------------------------------------------------------|--------------------------|-------------------------------------|--------------------------------------|---------------------|----------------------------|------------------------|
| Recycl       | A DLG Web Portal             | × 🛛 🦣 Registration                                 | ×                                                 |                               | -                 |                                                        | -                        | -                                   | -                                    |                     |                            |                        |
|              | ← → C' nî 🔒 ht               | tps://www.register                                 | mychapter.co                                      | om/fccla/sd-d1/               | 'AddMembe         | ers.asp?T=S                                            |                          |                                     |                                      |                     | ☆ <b>=</b>                 |                        |
| 2018<br>Chap |                              |                                                    | Sout                                              | h Dakot                       | FCCLA             | Registrati                                             | on en                    | ter                                 |                                      |                     |                            | STATE<br>LEETING R     |
|              |                              |                                                    |                                                   |                               | Distr             | ict 1                                                  |                          |                                     |                                      |                     |                            |                        |
| Mic<br>Outlo | REGISTRATION                 | Add Meml                                           | pers                                              |                               |                   |                                                        |                          |                                     |                                      |                     |                            | 2014<br>nametags       |
| Mis          | HELP<br>LOG OUT              | NOTE: There is<br>can make your<br>the session exp | a <u>20 minut</u><br>selection ir<br>pires. You c | e sess t<br>multip<br>an then | Simply<br>Add Stu | think it will take<br>make as many<br>udent button aga | e ya<br>selea<br>in to c | than tha<br>is you ca<br>nue adding | t to select al<br>n in 20 minu<br>g. | l your m<br>tes and | embers, you<br>save before |                        |
|              | Back to Admin                | Name                                               | Affiliation<br>Status                             | Select Partic                 | ipant Type        |                                                        | Le                       | evel                                |                                      |                     |                            |                        |
| 2            |                              | Emily Binger                                       | Paid member                                       | Not Attending                 | ¥                 | Please Select                                          |                          |                                     |                                      | •                   |                            | No.                    |
| Exec         |                              | Lauren Fjelland                                    | Paid member                                       | Not Attending                 | ۲                 | Please Select                                          |                          |                                     |                                      |                     |                            | Games f                |
|              |                              | Rory Forest                                        | Paid member                                       | Already Register              | ed                | 2                                                      |                          |                                     |                                      |                     |                            |                        |
|              |                              | Jasmine Foster                                     | Paid member                                       | Not Attending                 | ۲                 | Please Select                                          |                          |                                     |                                      | •                   |                            |                        |
|              |                              | Marcie Foster                                      | Paid member                                       | Not Attending                 | •                 | Please Select                                          |                          |                                     |                                      |                     |                            |                        |
| Ren          |                              | Hannah Gruenwald                                   | Paid member                                       | Not Attending                 |                   | Please Select                                          |                          |                                     |                                      |                     |                            |                        |
|              |                              | Braxton Hartley                                    | Paid member                                       | Already Register              | ed                |                                                        |                          |                                     |                                      |                     |                            |                        |
|              |                              | Cooper Hartley                                     | Paid member                                       | Already Register              | ed                |                                                        |                          |                                     |                                      |                     |                            |                        |
| 11 com       |                              | Noah Huber                                         | Paid member                                       | Not Attending                 | ۲                 | Please Select                                          |                          |                                     |                                      |                     |                            |                        |
| Fellip       |                              | Kandace Kolden                                     | Paid member                                       | Already Register              | ed                |                                                        |                          |                                     |                                      |                     |                            |                        |
|              |                              | Allyson Monson                                     | Paid member                                       | Not Attending                 | •                 | Please Select                                          |                          |                                     |                                      |                     |                            |                        |
|              |                              | Luttrell Nicole                                    | Paid member                                       | Not Attending                 | ۲                 | Please Select                                          |                          |                                     |                                      | ۲                   |                            |                        |
| Man          |                              | Justus Reidburn                                    | Paid member                                       | Not Attending                 | ۲                 | Please Select                                          |                          |                                     |                                      | ۲                   |                            |                        |
|              |                              | Bradyn Rusher                                      | Paid member                                       | Already Register              | ed                |                                                        |                          |                                     |                                      |                     |                            |                        |
|              |                              | Hudson Steffen                                     | Paid member                                       | Already Register              | ed                |                                                        |                          |                                     |                                      |                     |                            |                        |
|              |                              | Jill Warkenthien                                   | Paid member                                       | Not Attending                 | •                 | Please Select                                          |                          |                                     |                                      | •                   |                            |                        |
| C            |                              | Skylar Welk                                        | Paid member                                       | Not Attending                 | ۲                 | Please Select                                          |                          |                                     |                                      | ۲                   |                            |                        |
| 1360         |                              | Rawson Yost                                        | Paid member                                       | Already Register              | əd                |                                                        |                          |                                     |                                      |                     |                            | -                      |
|              |                              |                                                    |                                                   |                               |                   |                                                        |                          |                                     |                                      | -                   |                            |                        |
| Supp F       | Page: 2 of 2   Words: 87 🛛 🎸 |                                                    |                                                   |                               |                   |                                                        |                          |                                     | 🗐 🕸 🖬 🐲                              | ≡ 100%              | ⊖     • •                  | Ficasa B               |
| Quickes      | and the second               |                                                    | درستند عرم                                        |                               | ancasaic d        |                                                        | Christian                |                                     | 69                                   |                     | 0                          | _                      |
| -            | 6 🗎 🛛                        |                                                    | W                                                 |                               |                   |                                                        |                          |                                     |                                      | 1                   | - P 🖯 (                    | 10:23 AM<br>11/18/2014 |

This will bring you back to the front registration page. By clicking on the "Event" tab, you will then be able to identify teams and events. Please be careful selecting levels so students are in the correct level to compete. Students competing in grades up through 8th grade – register in Level I; members in grades 9-10 – register in Level II; members in grades 11-12 – register in Level III. If you register students that cross into two categories – register is Level 0 as they will compete in the

| category of | the oldest | member | competing | on the team. |
|-------------|------------|--------|-----------|--------------|
|             |            |        |           |              |

|                                 |                                                    | South D                                                     | akota FC                                    | CLA      | Regis                | tration               | n Cen      | ter        |           |    | Î    |
|---------------------------------|----------------------------------------------------|-------------------------------------------------------------|---------------------------------------------|----------|----------------------|-----------------------|------------|------------|-----------|----|------|
|                                 |                                                    |                                                             |                                             | str      | ct 1                 |                       |            |            |           |    |      |
| REGISTRATION<br>HELP<br>LOG OUT | Registrat<br>Clark FCC<br>(Click the above link)   | ion for<br><u>CLA 11370</u><br>to edityour chapter informat | ion)<br>eady been s                         | ub tte   | d (finishe           | d)                    |            |            |           |    |      |
| Back to Admin                   | If you make cl<br>Click the Add<br>Once all Partic | buttons below for<br>cipants are listed,                    | each partic<br>Click the Fil<br>Participant | sh ou    | u wish to<br>REGISTE | register.<br>RING but | n<br>tton. |            |           |    |      |
|                                 | Participant ID                                     | Name                                                        | Туре                                        |          |                      |                       |            |            |           |    |      |
|                                 | 1016004                                            | Paulson, Tammie                                             | A                                           | Current  | dit Delete           | 2                     |            |            |           |    |      |
|                                 | 1016010                                            | Hartlov Braxton                                             | 5                                           | Event    | Edit Delete          | 2                     |            |            |           |    |      |
|                                 | 1016007                                            | Hartley, Cooper                                             | S                                           | Event    | dit Delete           | 2                     |            |            |           |    |      |
|                                 | 1016006                                            | Kolden, Kandace                                             | S                                           | Event    | Edit Delete          | 3                     |            |            |           |    |      |
|                                 | 1016011                                            | Rusher Bradyn                                               | S                                           | Event    | dit Delete           | 2                     |            |            |           |    |      |
|                                 | 1016009                                            | Steffen, Hudson                                             | S                                           | Event    | Edit Delete          |                       |            |            |           |    |      |
|                                 | 1016012                                            | Yost, Rawson                                                | S                                           | Event    | dit Delete           | 2                     |            |            |           |    |      |
|                                 | 1016008                                            | Zachary, John                                               | S                                           | Event    | Edit Delete          | 2                     |            |            |           |    |      |
|                                 |                                                    | ADD STUDENT                                                 | ADD OT                                      | HERNAN   | E VIEV               | REGISTR               | ATION      | FINISHED   | REGISTERI | 1G |      |
|                                 |                                                    |                                                             |                                             |          |                      |                       |            |            |           |    |      |
|                                 | ADD ADVISOR                                        | <u>h Later</u>                                              |                                             |          |                      |                       |            |            |           |    |      |
|                                 | ADD ADVISOR                                        | <u>h Later</u>                                              | about regist                                | ration e | -mail shan           | nonschwe              | eitzer@r   | ie midco i | net       |    | <br> |

7. You can select Professional Presentation (or other STAR Event) and identify teams/individuals at this point. Under the "Team #" column, put the same Team # for those participating as a group or give individuals their own Team #. For example: Joe, Jane, and Jerry are competing as a team so they will all have Team #1; while Jake is competing individually so he will have Team #2, etc. Make sure you click save once you have made your selections. You will also have to identify a team leader/captain for each team/individual entered into the DLG system or you will not be able to finalize and submit.

| * | • → C' nî 🔒 ht              | tps://www.registermychapter.com/fccla/sd-d1/PickContest.asp?PID=1016010                                                          | ± ±    |  |  |  |  |  |  |
|---|-----------------------------|----------------------------------------------------------------------------------------------------|--------|--|--|--|--|--|--|
|   |                             | South Dakota FCCLA Registration Center                                                                                           |        |  |  |  |  |  |  |
|   |                             | District 1                                                                                                    |        |  |  |  |  |  |  |
|   |                             |                                                                                                    |        |  |  |  |  |  |  |
|   | REGISTRATION                |                                                                                                    |        |  |  |  |  |  |  |
|   | HELP                        | Click the above link to edit your chapter information)                                                                           |        |  |  |  |  |  |  |
|   |                             | Select Events for Rony Forest                                                                                                    |        |  |  |  |  |  |  |
|   | LOGIOUT                     | Select Events for Kory rolest                                                                                                    |        |  |  |  |  |  |  |
|   | Back to Admin               | Team # should remain 1 unless you are sending more than one team to compete in the same event.<br>Click here for help with Teams |        |  |  |  |  |  |  |
|   |                             | Min Max Max # of                                                                                                    |        |  |  |  |  |  |  |
|   |                             | STAR                                                                                                    | S      |  |  |  |  |  |  |
|   |                             | Illustrated Talk (Senior) 1 3 30 💌 1                                                                                             |        |  |  |  |  |  |  |
|   |                             | Job Interview (Senior) 1 30 🔤                                                                                                    |        |  |  |  |  |  |  |
|   |                             | Save                                                                                                    |        |  |  |  |  |  |  |
| - |                             |                                                                                                    |        |  |  |  |  |  |  |
|   |                             | If you have questions about register on analishannonschweitzer@pie.midco.net                                                     |        |  |  |  |  |  |  |
|   |                             |                                                                                                    |        |  |  |  |  |  |  |
|   |                             | (FLLLA                                                                                                    |        |  |  |  |  |  |  |
|   |                             | Thebers of America                                                                                                    |        |  |  |  |  |  |  |
| C | opyright © 2000 - 2014 , Dl | LG Enterprises, Inc.                                                                                                    |        |  |  |  |  |  |  |
|   |                             |                                                                                                    |        |  |  |  |  |  |  |
|   |                             |                                                                                                    |        |  |  |  |  |  |  |
|   |                             |                                                                                                    |        |  |  |  |  |  |  |
|   |                             |                                                                                                    |        |  |  |  |  |  |  |
|   |                             |                                                                                                    | 0<br>7 |  |  |  |  |  |  |

8. Once you have entered all your students competing at regions, click the "Finished Registering" button. If you are uncertain if the registration is correct, you can always click the "View Registration" button and it will let you see who has been registered.

| ayel |                                                  | × Registration<br>ps://www.register                                                   | mychapter.com/fcc                                                                               | la/sd-d1/Reg                       | jister.asp                | Ì S,         |               |             |                       |          | 5            |        |                  |
|------|--------------------------------------------------|---------------------------------------------------------------------------------------|-------------------------------------------------------------------------------------------------|------------------------------------|---------------------------|--------------|---------------|-------------|-----------------------|----------|--------------|--------|------------------|
| 1    |                                                  |                                                                                       | South Da                                                                                        | akota F                            |                           | egistra      | tion Cen      | ter         |                       |          |              | Î.     | STATE            |
|      |                                                  |                                                                                       |                                                                                                 |                                    | District                  | 1            |               |             |                       |          |              |        |                  |
|      | REGISTRATION<br>HELP<br>LOGIOUT<br>Back to Admin | Registrati<br>Clark FCC<br>(Click the above link to<br>NOTE: Registr<br>Click the Add | on for<br>CLA 11370<br>edit your chapter informati<br>attion will not be c<br>buttons below for | ion)<br>completed u<br>each partic | ntil you cli<br>ipant you | ck the butt  | on below labe | eled FINIS  | HED REGI              | STERING  | and confirm. |        | 2014<br>nameta   |
|      |                                                  | Once all Partic                                                                       | ipants are listed,                                                                              | Click the Fl                       | NISHED RI                 | EGISTERIN    | G button.     |             |                       |          |              |        | Squigly<br>Sames |
|      |                                                  | 1016004                                                                               | Paulson, Tammie                                                                                 | A                                  | Edi                       | t Delete     |               |             |                       |          |              |        |                  |
|      |                                                  | 1016010                                                                               | Forest, Rory                                                                                    | S                                  | Event Ed                  | t Delete     |               |             |                       |          |              |        |                  |
|      |                                                  | 1016005                                                                               | Hartley, Braxton                                                                                | S                                  | Event Edi                 | t Delete     |               |             |                       |          |              |        |                  |
|      |                                                  | 1016007                                                                               | Hartley, Cooper                                                                                 | S                                  | Event Edi                 | t Delete     |               |             |                       |          |              |        |                  |
|      |                                                  | 1016006                                                                               | Kolden, Kandace                                                                                 | S                                  | Event Edi                 | t Delete     |               |             |                       |          |              |        |                  |
|      |                                                  | 1016011                                                                               | Rusher, Bradyn                                                                                  | S                                  | Event Edi                 | t Delete     |               |             |                       |          |              |        |                  |
|      |                                                  | 1016009                                                                               | Steffen, Hudson                                                                                 | S                                  | Event Edi                 | t Delete     |               |             |                       |          |              |        |                  |
|      |                                                  | 1016012                                                                               | Yost, Rawson                                                                                    | S                                  | Event Edi                 | t Delete     |               |             |                       |          |              |        |                  |
| 1    |                                                  | 1016008                                                                               | Zachary, John                                                                                   | S                                  | Event Edi                 | t Delete     |               |             |                       | _        |              |        |                  |
|      |                                                  | Save and Finis                                                                        | Later                                                                                           |                                    | NEKINAME                  | VIEWRE       | GISHKAHIUN    | MNISHED     | REGISTERIN            | <b>G</b> |              |        |                  |
|      |                                                  | Ify                                                                                   | ou have questions                                                                               | about regist                       | ration, e-m               | ail shannon: | schweitzer@p  | ie.midco.ne | <u>et</u>             | _        |              |        |                  |
|      |                                                  |                                                                                       |                                                                                                 | _                                  | _                         | _            | _             | _           |                       | _        |              | 0<br>¥ |                  |
| P    | 'age: 5 of 5   Words: 254   🥸                    |                                                                                       |                                                                                                 |                                    |                           |              |               |             | ( <b>B</b> # <b>C</b> | ﷺ 100%   | Θ 0          | •      | Picas            |
| No.  | an anore vectores                                |                                                                                       |                                                                                                 |                                    |                           |              | COCCESSION    |             | 999<br>1              |          | æ            |        |                  |
|      | 6 🗎 0                                            |                                                                                       | W                                                                                               |                                    |                           |              |               |             |                       |          | × 📭          | 10     | :34 A            |

9. If you have problems are need help please don't hesitate to email <u>kris.brockhoft@sdstate.edu</u> or 605-840-5024 (cell).